## A continuación, se detallan los pasos necesarios para conectarse a la wirelessfrsf (Wireless privada) desde Android:

**Paso 1:** En caso de tener creado el antiguo perfil de la wirelessfrsf, dejar de recordarlo, para lo cual deberas seguir los pasos que se detallan a continuacion:

Mantener presionado el icono de red -> cuando vea las redes disponibles, mantener presionado en la red wirelessfrsf-> elegir "olvidar red"

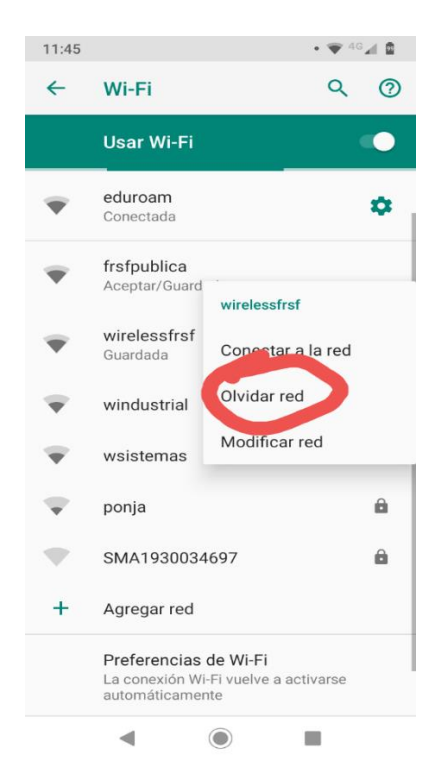

Ilustración 1: Indicacion de como "olvidar la red wirelessfrsf"

**Nota:** si usted no ve la red inalambrica como disponible, se debe a que no esta dentro del alcance de la red.

**Paso 2:** Si no tiene creado el perfil, empezar directamente en este paso. Conectarse al ssid wirelessfrsf, para lo cual debera estar en alcance de la red inalambrica de la facultad, y seguir los pasos que se detallan a continuacion.

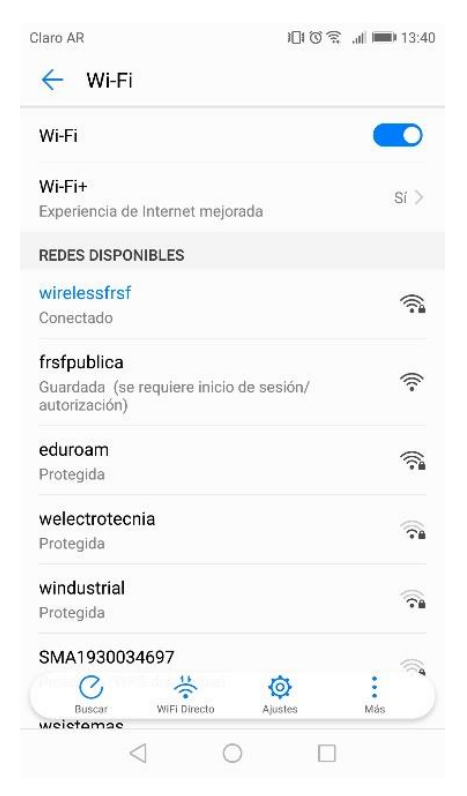

Ilustración 2: Listado de redes disponibles.

Ya en el listado de redes inalambricas deberá presionar en el botón "Agregar red"

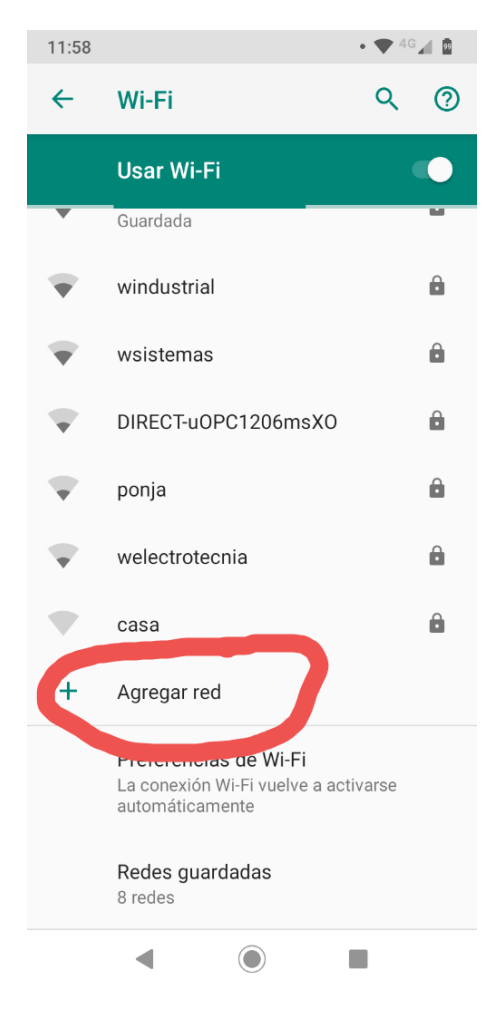

Ilustración 3: Boton "Agregar red"

**Paso 3**: Ya dentro del menú de "Agregar Red" seleccionar los siguientes parámetros para la conexión:

Seguridad: 802.1x eap

Método: peap

Autenticación de fase 2: Mschap v2

Certificado de ca: sin especificar

Identidad: nombre de usuario de dominio

Identidad anónima: nada

Password: pass de usuario de dominio

| ∥∥⊪. ≋©≇⊡€   | 13:39                                                       |
|--------------|-------------------------------------------------------------|
|              |                                                             |
|              |                                                             |
| 802.1x       | EAP >                                                       |
| F            | EAP >                                                       |
| MSCHA        | APv2 >                                                      |
| (Sin especif | icar) >                                                     |
|              |                                                             |
|              |                                                             |
|              |                                                             |
|              |                                                             |
|              | Ø                                                           |
| CONECTAR     |                                                             |
| 0 0          |                                                             |
|              | 비미영종 세<br>802.1x<br>P<br>MSCHA<br>(Sin especifi<br>CONECTAR |

Ilustración 4: Ejemplo de authenticacion.

Nota: deberá cambiar en identidad el usuario que se pone en la ilustración 4 (ifridemberg) por su usuario de dominio y su correspondiente password.

Paso 4: Pulsa conectar y esperar unos segundos a que se establezca la conexión.

Ultimo paso: ya debería estar conectado.